# **Waitlist Documentation**

Waitlist Module Version: 1.008 02.08.2019

## Requirements

Miva Merchant: **9.12.00 or higher**. Store User Interface: **Miva Merchant CSSUI** 

## Installation

- 1. Log into your Miva Merchant Admin
- 2. Navigate to **Modules**
- 3. Click the + icon to add a Module
- 4. Click Upload and upload TGWaitlist.mvc
- 5. Press the + Add button
- 6. Navigate to System Extension Settings
- 7. Click on the Add/Remove Modules tab
- 8. Look for **Waitlist** and click **Install**
- 9. The **Waitlist** module is now installed!

# Upgrading from 1.004 and below, to 1.005 and above

Please Change the following page codes:

- WatilistEmailTemplate TO WaitlistEmailTemplate
- WatilistEmailLogic TO WaitlistEmailLogic (if you were using this)

## Setting up the Waitlist Item

- 1. Navigate to **User Interface**
- 2. Click on the **Items** tab
- 3. Click the + icon to add an item
- 4. Set the code to **waitlist**
- 5. Set the module to **TGWaitlist**
- 6. Click the **+ Add** button
- 7. Go to the tab called **Pages**
- 8. Assign the item to the **PROD** page template

### Setting up the Waitlist Scheduled Task

- 1. Navigate to Store Settings
- 2. Click the **Scheduled Tasks** tab
- 3. Click the + icon to add a scheduled task
- 4. Add a description to the new Task
  - a. Example: Trigger Waitlist Emails
- 5. Set Trigger as waitlist\_trigger
- 6. Set **Trigger Delay** to **60** seconds
- 7. Select the operation as Waitlist: Trigger Waitlist Emails
- 8. Set up your schedule
  - a. Recommended: Every: 2 Hour(s)

## Waitlist Module in the Admin

To see a list of customers, you can navigate to **System Extension Settings** and click on the **Waitlist** tab. This will show you 7 columns:

Date Added Email Product Code Product Name Variant Code Variant Product Name Current Stock

You can trigger emails from this view. If you select a waitlist to trigger, but that product (or variation) is not in stock, it will not send the notification out to that customer.

To view a full list of customers signed up for a specific product, you can use the **Advanced Search**.

You may only **delete** waitlists, and **trigger emails** in this view. To add customers to a waitlist, this must be done from the front-end of the website.

To view a list of waitlist emails that were already sent, you can navigate to **System Extension Settings** and click on the **Waitlist - Sent** tab. This will show you 7 columns:

Date Added Date Sent Email Product Code Product Name Variant Code VariantProduct Name

You may delete these entries if you would like to remove them.

## **Technical Details & Set-up**

The waitlist form will need to be added to the **PROD** page, to render it on the product display page.

#### Form submission HTML

This is the actual Form. Make sure this is not placed within another form.

#### **Required Inputs:** Action = WaitlistAdd

Waitlist\_Product\_Code Waitlist\_Email

#### **Optional Inputs:** Waitlist\_Variant\_ID

#### Javascript (Form Submission & Code to show/hide the Waitlist form)

Place this near the footer of your **PROD** page. It is very important this is placed below all **attributemachine** items.

For more technical details, click here.

## Waitlist Email Template

During installation, a page with the code of **WaitlistEmailTemplate** will be created. This uses a similar template to the Default Miva 9.6 email templates. This page will be rendered, and sent to customers when they receive their "Back in stock" notifications.

There are **two global variables** you can set.

**g.Email\_Subject** - This is the Email Subject. By default (if nothing is specified), it will use this template: [*Product Name*] is back in stock!

**g.Email\_From** - This is the email that will be used as the from email. By default (if nothing is specified), it will use the **Store Email**.

## Waitlist with Miva's JSON API

To utilize the JSON API you will need to be on version **1.007** or higher of the module.

The following functions are available:

- Waitlist\_Load\_Query
  - Use this to load in all the waitlist entries
- Waitlist\_Trigger\_All
  - This will run a function to trigger an waitlist emails that need to be sent out.
- Waitlist\_Load\_Email
  - Load the waitlist entries for a specific email address.
- Waitlist\_Load\_Customer
  - Load the waitlist entries for a specific customer
- Waitlist\_Add
  - Add a user to a waitlist

#### Miva JSON API - Waitlist\_Load\_Query

The following may be sorted/ filtered

| Code         | Description                                            |
|--------------|--------------------------------------------------------|
| id           | Waitlist ID; Unique                                    |
| time_added   | Timestamp of when a user signed up for the waitlist    |
| product_id   | Product ID                                             |
| variant_id   | Variant_ID                                             |
| email        | Email of the user who signed up for the waitlist       |
| cust_id      | Customer ID of the user who signed up for the waitlist |
| product_code | Product Code                                           |
| variant_code | Variant Part(s) Product Code                           |
| product_name | Product Name                                           |
| variant_name | Variant Part(s) Product Name                           |

Example Request

{

```
"field": "product_code",
    "operator": "EQ",
    "value": "My_Product_Code"
    }
    }
}
```

#### Miva JSON API - Waitlist\_Trigger\_All

```
{
    "Store_Code": "YOUR_STORE_CODE",
    "Function": "Module",
    "Module_Code": "TGWaitlist",
    "Module_Function": "Waitlist_Trigger_All"
}
```

#### Miva JSON API - Waitlist\_Load\_Email

```
{
    "Store_Code": "YOUR_STORE_CODE",
    "Function": "Module",
    "Module_Code": "TGWaitlist",
    "Module_Function": "Waitlist_Load_Email",
    "Email": "email@email.com"
}
```

#### Miva JSON API - Waitlist\_Load\_Customer

```
{
    "Store_Code": "YOUR_STORE_CODE",
    "Function": "Module",
    "Module_Code": "TGWaitlist",
    "Module_Function": "Waitlist_Load_Customer",
    "Customer_ID": 5
}
```

#### Miva JSON API - Waitlist\_Add

Variant\_ID and Customer\_ID are optional.

```
{
    "Store_Code": "YOUR_STORE_CODE",
    "Function": "Module",
    "Module_Code": "TGWaitlist",
    "Module_Function": "Waitlist_Add",
    "Product_Code": "My_Product_Code",
    "Email": "hello@email.com",
    "Customer_ID": 2,
    "Variant_ID": 2
}
```

## **Uninstalling the Waitlist Module**

To uninstall the module, you will need to make sure that the **Waitlist item** and **Waitlist Scheduled Task** are fully removed

Once these are both removed, navigate to **System Extension Settings**, and click on the **Add/Remove Modules** tab.

Find **Waitlist** and click the **Remove** button.

The module will remove the Waitlist Email Template (**WaitlistEmailTemplate**) once uninstalled, and remove all **Waitlist** data.